## **Instructions for completing 2023-24 Faculty Annual Evaluation (Reviewer's Portion)**

## **Preliminary instructions:**

- Log-in link and all supporting materials for Elements are located here: <u>https://medicine.vtc.vt.edu/faculty-affairs/faculty-annual-review.html</u>
- If you do not know your username or password, please information password reset information here: <u>https://medicine.vtc.vt.edu/faculty-affairs/elements/reset-pid-password.html</u>
- **...** Further information regarding the faculty annual review can be found on the <u>https://medicine.vtc.vt.edu/faculty-affairs/faculty-annual-review.html</u>
- For further assistance, or to schedule a training session, please contact Faculty Affairs at <u>vtcsomfaculty@vt.edu</u> or Brendle Wolfe, VTCSOM Faculty Affairs Coordinator / Elements Administrator, at <u>brendlew@vt.edu</u> or 540-526-2564.
- **\*\*** <u>Please Note\*\*:</u> Annual Review can be accessed via Elements or by using the following direct link: <u>https://udc.vt.edu/facultyactivity/vtcsom/home/reviewer</u>

Once a faculty member completes their portion of the Annual Review, an automatic email will be generated to your VT email account that contains a direct link to the Annual Review. By using the direct link above or within the automatic email, you can skip steps 1-3 on this guide.

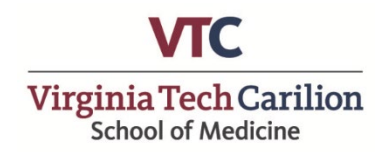

Step One: Log-in to Elements using the following link: <u>https://efars.provost.vt.edu/.</u>

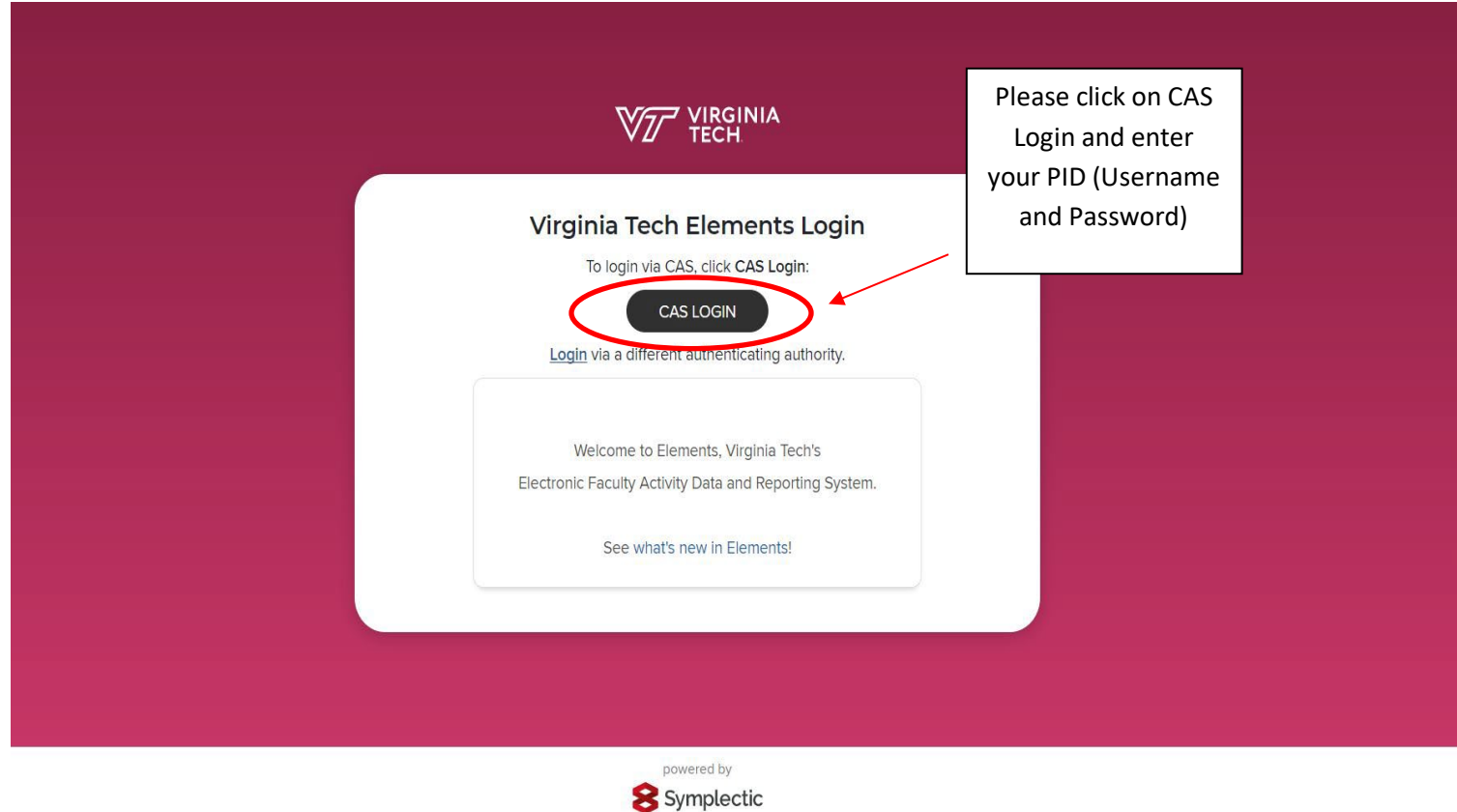

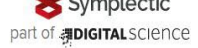

Step 2: From the Home Page of Elements, select the "?" Icon in the top right hand corner

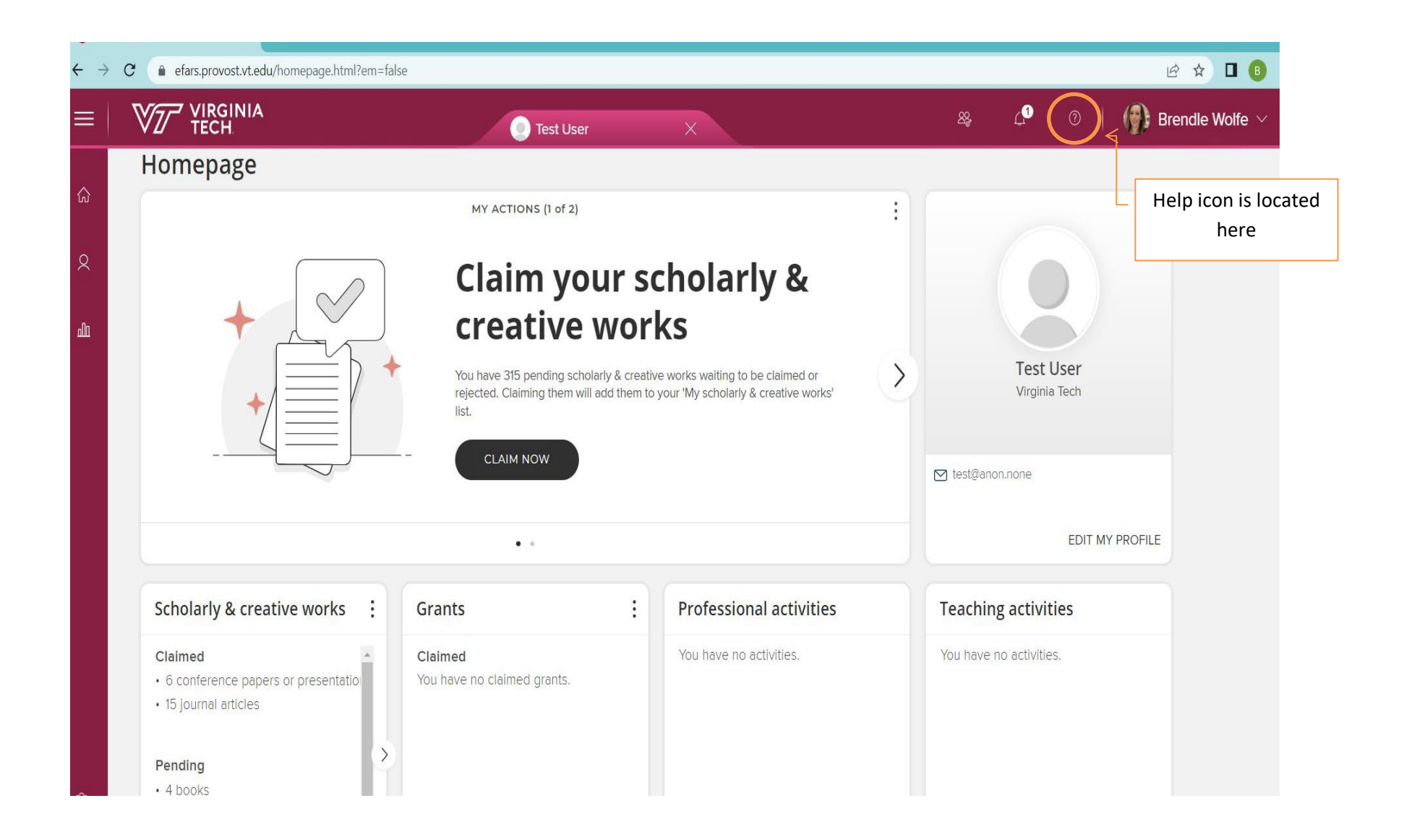

Step 3: Under the "Help" Section, select "Click here to complete the VTCSOM Annual Academic Review

| IOIIIduoII                  |                                     |                                        |                              |
|-----------------------------|-------------------------------------|----------------------------------------|------------------------------|
| or more support information | n, including Frequently Asked Quest | ions, see <u>http://provost.vt.edu</u> | /faculty_affairs/efars.html. |
| ick here to generate your ( | <u>CV.</u>                          | [                                      | Click Annual Academic Review |
| ick here to complete the V  | TCSOM Annual Academic Review        |                                        |                              |

Step 4: From the VTCSOM Annual Review Screen, select the "As Reviewer" Tab, which will list each Faculty Member that needs to be completed.

| V77 Yech University DataCommons                                                                                   | Faculty Activity Reports * Help * UDC Home Reviewer2 *                                                                                                    |
|----------------------------------------------------------------------------------------------------|----------------------------------------------------------------------------------------------------|
| VTCSOM Annual Review                                                                                              |                                                                                                    |
| As Reviewer Archived Reviews Faculty VTC, 2020-21 Annual Academic Performance Review (Submitted and Under Review) | Click on the faculty<br>member's annual<br>performance<br>review link. If they<br>have completed the<br>self-review portion<br>it will say,<br>(submitted under<br>review). |

<u>Step 5:</u> Review the Faculty Member's submission and complete the Questions under "Review 1". Once complete, save your responses at the bottom of the screen.

Dooumenta

| Review 1                                       |                                       |                             |    |                 |
|------------------------------------------------|---------------------------------------|-----------------------------|----|-----------------|
| Reviewer: Reviewer1 VTC                        |                                       |                             |    |                 |
| 1. Reviewer - Professional Conduct             |                                       |                             |    |                 |
| The faculty member exhibits professional inter | actions with patients, students, resi | dents, staff and physician  | 5: |                 |
| O Meets Expectations                           |                                       |                             |    |                 |
| C Exeeds Expectations                          |                                       |                             |    |                 |
| O Needs Improvement                            |                                       |                             |    |                 |
| 2. Reviewer - Clinical Performance             |                                       |                             |    |                 |
| Clinical Performance Rating                    |                                       |                             |    |                 |
| O Meets Expectations                           |                                       |                             |    |                 |
| ○ Exeeds Expectations                          |                                       |                             |    |                 |
| Needs Improvement                              |                                       |                             |    |                 |
| O Not Applicable                               |                                       |                             |    |                 |
| 3. Reviewer - Summary Rating                   |                                       |                             |    |                 |
| -                                              |                                       |                             |    |                 |
| The faculty member's teaching evaluations hav  | e been reviewed and the quality of t  | teaching is reported to be: |    |                 |
| C Meets Expectations                           |                                       |                             |    |                 |
| Needs Improvement                              |                                       |                             |    |                 |
| reeds improvement                              |                                       |                             |    |                 |
| 4. Reviewer Comments                           |                                       |                             |    |                 |
| Reviewer Comments                              |                                       |                             |    |                 |
|                                                |                                       |                             |    |                 |
|                                                |                                       |                             |    |                 |
|                                                |                                       |                             |    |                 |
|                                                |                                       |                             |    |                 |
|                                                |                                       |                             |    |                 |
| b. Chair/Section Chief/Designee Signature      |                                       | 1                           |    |                 |
| Signatura:                                     | Complete review                       |                             |    |                 |
| Signature.                                     | questions and save                    |                             |    |                 |
|                                                | questions and save                    |                             | 1  |                 |
| Date:                                          | your responses                        |                             |    |                 |
| 8                                              |                                       |                             |    |                 |
|                                                |                                       |                             |    |                 |
|                                                |                                       |                             |    |                 |
|                                                |                                       |                             |    | Save Submit Exi |
|                                                |                                       |                             |    |                 |
|                                                |                                       |                             |    |                 |

Coovright © 2022 Virginia Polytechnic Institute and State University. All rights reserved.

| Clinical Performance Rating     |                                                                                                 |  |
|---------------------------------|-------------------------------------------------------------------------------------------------|--|
| O Meets Expectations            |                                                                                                 |  |
| O Exeeds Expectations           |                                                                                                 |  |
| Needs Improvement               |                                                                                                 |  |
| O Not Applicable                |                                                                                                 |  |
| 3. Reviewer - Summary Rating    |                                                                                                 |  |
| o. rection of outlining realing |                                                                                                 |  |
| The faculty member's teaching   | Confirmation                                                                                    |  |
| Meets Expectations              |                                                                                                 |  |
| O Exceeds Expectations          | After submission, you cannot edit your inputs any more. Are you sure you want to continue?      |  |
|                                 |                                                                                                 |  |
| A Reviewer Comments             |                                                                                                 |  |
| 4. Reviewer comments            | No Yes                                                                                          |  |
| Reviewer Comments               |                                                                                                 |  |
| test                            |                                                                                                 |  |
|                                 |                                                                                                 |  |
|                                 |                                                                                                 |  |
|                                 |                                                                                                 |  |
| 5 Chair/S Select                | "Submit" to finalize the reviewer portion. An automatic email will be generated to the faculty  |  |
| member of                       | nce the evaluation is complete. Please note once submitted, a response <u>cannot</u> be edited. |  |
| Signature:                      |                                                                                                 |  |
| test                            |                                                                                                 |  |
| Date:                           |                                                                                                 |  |
| 08/01/2022                      |                                                                                                 |  |
|                                 |                                                                                                 |  |
|                                 |                                                                                                 |  |
|                                 | Save Submit Exit                                                                                |  |
|                                 |                                                                                                 |  |
|                                 | Convident @ 2022 Virginia Bolytechnic Institute and State University All rights reserved        |  |

## Thank you for your participation in the 2023-2024 faculty annual performance review!